vetscan IMAGYST

ADD SAMPLE

03

## QUICK START GUIDE

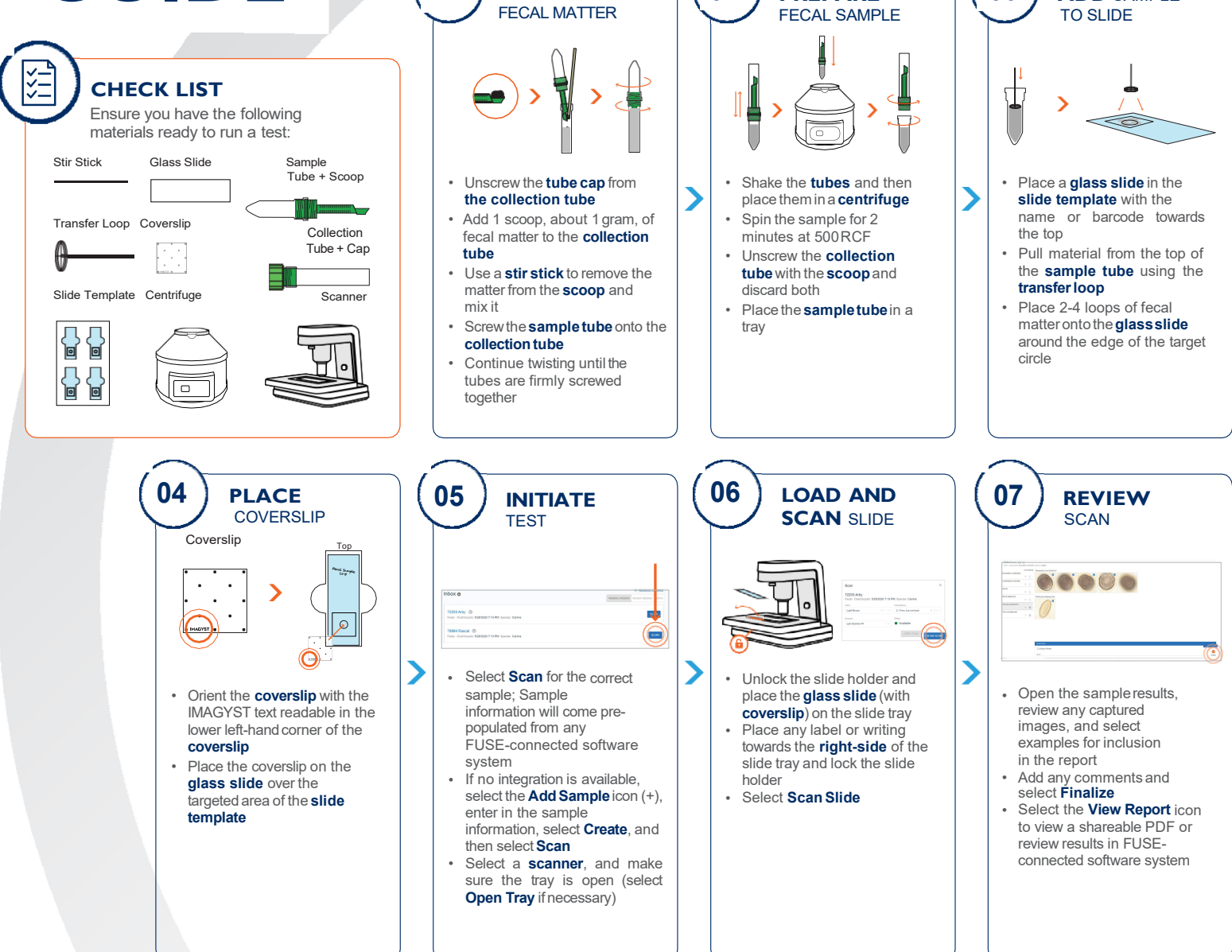

02

PREPARE

01

COLLECT

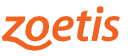